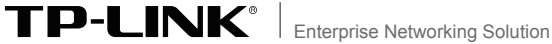

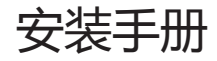

# 无线吸顶式AP TL-AP453C-PoE

| 1   | 产品介绍————— | —— 01 |
|-----|-----------|-------|
| 1.1 | 产品简介      | 01    |
| 1.2 | 产品外观      | 01    |
| 1.3 | 应用拓扑      | 03    |

| 2   | 安装准备——————— | 05 |
|-----|-------------|----|
| 2.1 | 安装所需物品      | 05 |
| 2.2 | 安装工具准备      | 05 |
| 2.3 | 设备检查        | 06 |
| 2.4 | 注意事项        | 07 |

| 3   | 产品安装 | 08 |
|-----|------|----|
| 3.1 | 吸顶安装 |    |
| 3.2 | 壁挂安装 | 12 |

| 4   | 登录Web管理界面 ————— | —— 15 |
|-----|-----------------|-------|
| 4.1 | 登录前准备           | 15    |
| 4.2 | 登录FAT AP管理界面    | 15    |
| 4.3 | 登录AC管理界面        | 17    |

| 附录A | 技术参数规格 | ——— 18 |
|-----|--------|--------|
|-----|--------|--------|

## 1.1 产品简介

TL-AP453C-PoE是TP-LINK公司新开发的壳体更小、胖瘦一体的无线吸顶式AP产品,采用IEEE 802.3af/at标准PoE供电,支持吸顶/壁挂安装,适用于企业、酒店、餐厅、商场等室内环境无线组网。

无线吸顶式AP采用胖瘦一体模式,在胖AP(FAT AP)模式下, AP可单独使用,为无线客户端提供无线服务;在瘦AP(FIT AP) 模式下,AP由TP-LINK无线控制器统一管理,即插即用。

# 1.2 产品外观

#### ■ 上盖

AP上盖上有一个系统指示灯,如图1-1所示。

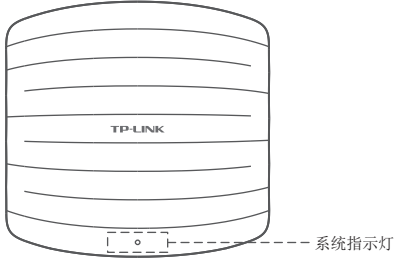

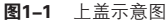

### 指示灯含义

| 名称    | 工作状态          |     | 状态描述                                |  |
|-------|---------------|-----|-------------------------------------|--|
|       | 系统衫           | 刀始化 | 系统启动过程中常亮,启动完成后闪烁2<br>秒。            |  |
|       | 」<br>其他<br>状态 | 常亮  | 系统正常工作。                             |  |
| 系统指示灯 |               | 闪烁  | FIT AP模式下, AP在未关联AC时, 每隔2<br>秒闪烁1次; |  |
|       |               |     | AP软件升级过程中,每秒闪烁1次。                   |  |
|       |               | 熄灭  | 系统异常或断电。                            |  |

#### 表1-1 指示灯工作状态描述

### ■ 侧面板

AP侧面板上有一个RESET按键、一个FAT/FIT模式切换拨动开关和一个LAN接口,如图1-2所示。

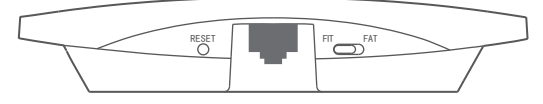

#### 图1-2 侧面板示意图

#### RESET键

复位键。复位操作为:在AP通电的情况下,长按RESET键,待 系统指示灯闪烁4次后松开RESET键,AP将自动恢复出厂设置 并重启。重启完成后,系统指示灯会常亮,表示系统开始正常 工作。

### FAT/FIT模式开关

此开关用于切换AP工作模式。当开关拨到FIT时,表示AP工作 在FIT AP模式,此模式下,不能对AP进行单独管理,需要通过 TP-LINK无线控制器管理AP。当开关拨到FAT时,表示AP工作 在FAT AP模式,此模式下,可以登录Web界面对AP进行单独管 理,但不能通过无线控制器管理AP。切换模式后,AP将自动重 启。

#### RJ45接口说明

| 接口  | 数量 | 用途                          |
|-----|----|-----------------------------|
| LAN | 1个 | 连接IEEE 802.3af/at标准PoE供电设备。 |

### 1.3 应用拓扑

用户可以根据实际无线组网规模选择让AP工作在FAT AP模式或 FIT AP模式。

### ■ FAT AP模式

当用户需要组建的无线网络规模较小时,可以使用FAT AP模式, 此模式下,AP支持Web界面管理,用户可以登录AP的Web管理 界面进行无线功能设置,管理网络中的无线客户端,设置AP的网 络参数等。

登录AP Web界面的方法, 请参考本手册**4.2 登录FAT AP管理界 面**。

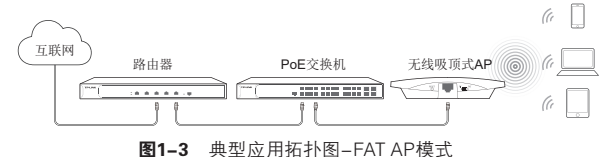

# ■ FIT AP模式

当用户需要组建的无线网络规模较大时,若单独管理网络中的每 一个AP,将使得网络管理工作繁琐且复杂,此时,推荐用户在网 络中搭建一台TP-LINK无线控制器(AC)产品,由无线控制器统 一管理网络中的所有AP,此情况下,AP只需工作在FIT AP模式即 可。

登录无线控制器Web界面的方法,请参考相应AC产品说明书。

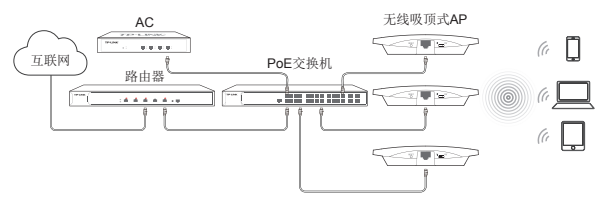

图1-4 典型应用拓扑图-FIT AP模式

# 2.1 安装所需物品

安装设备时,需用到下列物品。下列物品装配于产品彩盒中,如果 发现有物品短缺或损坏的情况,请及时和当地经销商联系。

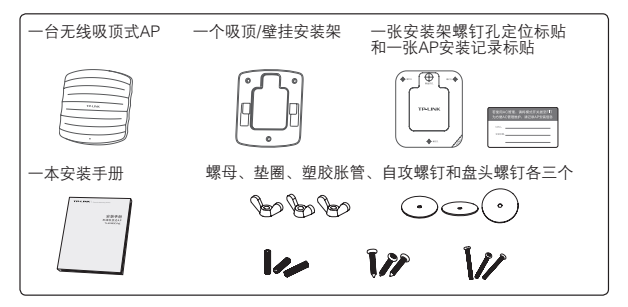

# 2.2 安装工具准备

安装设备时,可能需要用到下列工具:水平尺、记号笔、小刀、剥线 钳、网线钳、冲击钻及配套钻头、橡胶锤、十字螺丝刀、梯子等。以 上工具需用户自备。

# 2.3 设备检查

安装设备前,请先将设备连接电源,查看其是否可以正常工作。

AP采用IEEE 802.3af/at标准PoE供电,连接AP的网线另一端需 要连至带PoE供电功能的设备,例如支持PoE功能的以太网交换 机,如**图2-1**所示。

L 注意:请使用符合相关标准的PoE供电设备连接AP,否则可能会损坏AP。

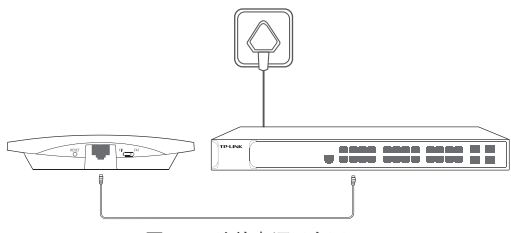

图2-1 连接电源示意图

接通电源后, AP将自动进行初始化, 此时系统指示灯先是常亮, 初始化完成后, 会闪烁2秒, 待系统指示灯再次常亮, 表示设备已 正常工作。详细指示灯说明请参考**表1-1**。

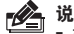

#### 说明:

- 对于100Base-TX以太网,建议使用5类或以上UTP/STP线;
- AP以太网接口自动翻转功能默认开启,采用5类双绞线连接以太网时, 标准网线或交叉网线均可。

# 2.4 注意事项

警告:此为A级产品,在生活环境中,该产品可能会造成无线电干扰。在这种情况下,可能需要用户对干扰采取切实可行的措施。

安装设备前请认真阅读以下注意事项,以免造成人身伤害或设备 损坏,本注意事项无法涵盖所有可能风险。

- 请确保安装场所的地面平整、干燥,并采取必要防滑措施,以保 证安装人员的人身安全;
- 请确保设备安装的位置不会积水或滴漏,不要在潮湿环境中安装设备;
- 为减少受电击的危险,在设备工作时不要打开外壳,即使在不带电的情况下,也不要自行打开;
- ■请保持设备清洁,没有灰尘;
- 清洁设备之前,应先将设备做断电处理,请用干面料擦拭设备,勿 用液体清洗设备。

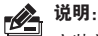

安装前,请先确保需要安装设备的地点已经完成布线工作。

若使用AC管理,请将AP的工作模式开关拨至FIT,并使用AP安装记录标贴 记录AP的MAC地址和安装位置信息,以便AC管理维护。

# 3.1 吸顶安装

无线吸顶式AP可以安装到吊顶天花板上。

▲ 注意:

- 吸顶安装方式要求天花板的厚度须小于18mm,且天花板至少可以承受 5kg的重量;
  - 若天花板是由强度较弱的材料制成,如石膏天花板,不建议使用此安装 方式,如果由于环境限制必须采用此安装方式,请在螺母下增加一层强 度较好的板材,以确保设备安装牢固。

具体安装步骤如下:

1. 拆下选定的天花板;

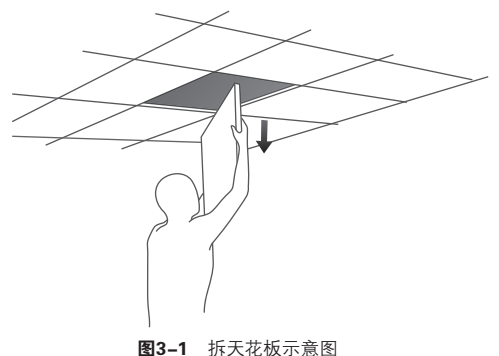

2. 揭开定位标贴,并将标贴贴在天花板中央;

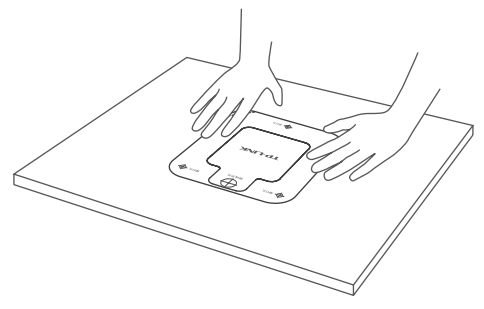

图3-2 贴定位标贴示意图

 按照定位标贴上标记的位置,钻三个直径为4mm的螺钉孔,然 后按照定位标贴上指示的网线接口方向,钻一个直径为10mm 的网线孔;

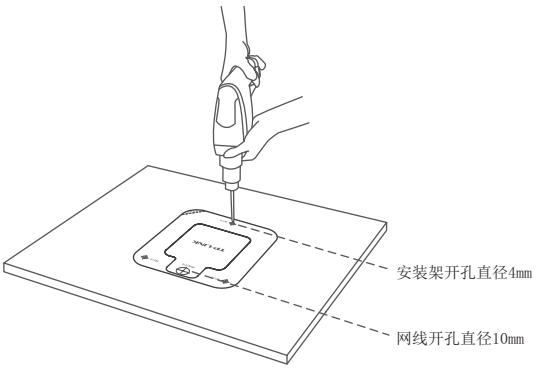

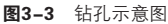

 4. 如下图所示,将安装架用螺母、垫圈和盘头螺钉固定到天花板 上;

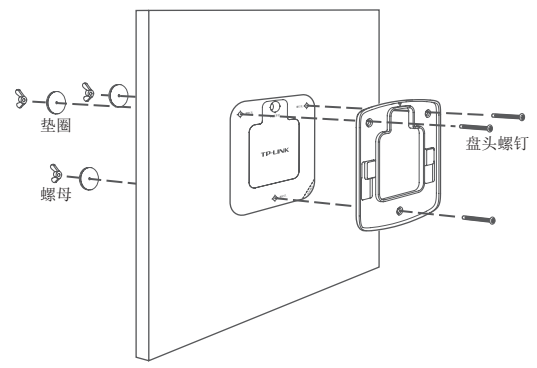

图3-4 固定安装架到天花板示意图

5. 如下图所示, 先将网线穿过网线孔, 再固定天花板;

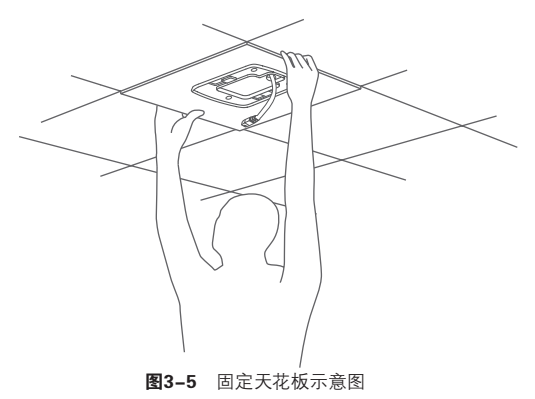

6. 如下图所示, 用网线连接AP;

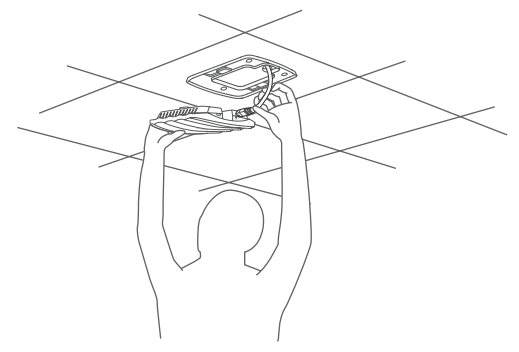

图3-6 网线连接AP示意图

7. 沿卡口方向将AP固定到安装架上,完成安装。

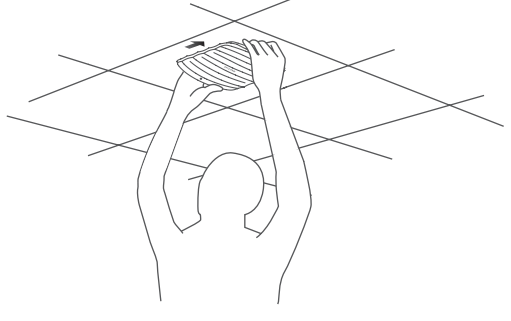

图3-7 吸顶安装完成示意图

# 3.2 壁挂安装

无线吸顶式AP可以安装到墙面上。

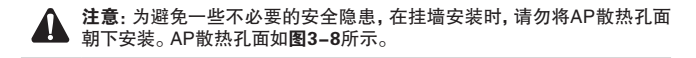

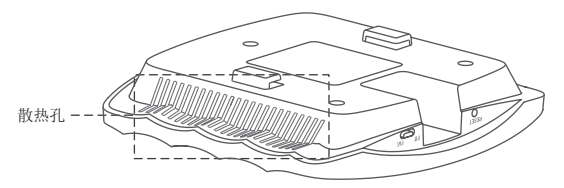

图3-8 AP散热孔面示意图

具体安装步骤如下:

1. 揭开定位标贴,并将标贴贴在选定的墙面处;

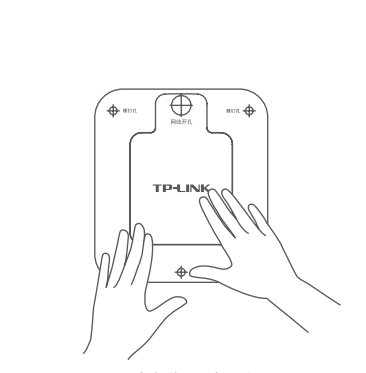

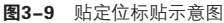

 按定位标贴上标记的位置,用冲击钻在墙面上钻出三个直径为 6mm的钻孔;

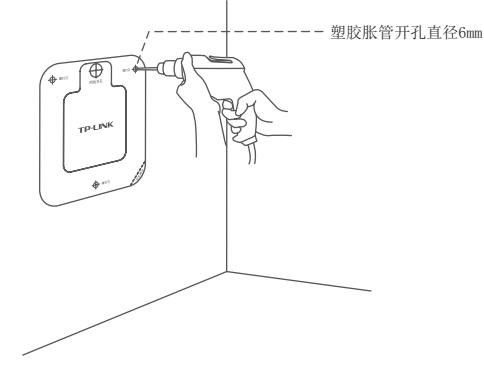

**图3-10** 钻孔示意图

3.如下图所示,将安装架用塑胶胀管和自攻螺钉固定到墙面上;

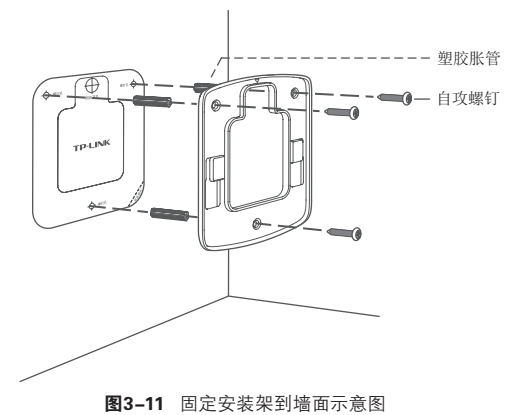

4. 用网线连接AP;

5. 沿卡口方向将AP固定到安装架上,完成安装。

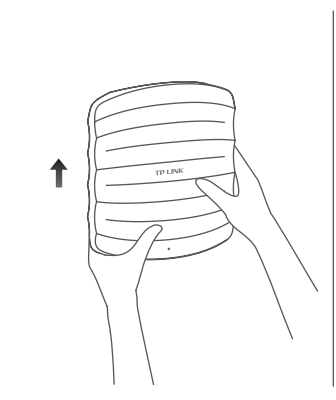

图3-12 壁挂安装完成示意图

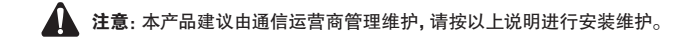

### 4.1 登录前准备

第一次登录时,需要确认以下几点:

- 1. AP已与PoE供电设备相连,且正常启动;
- 2. 管理主机已正确安装有线网卡及该网卡的驱动程序;
- 3. 管理主机已至少安装一种以下浏览器: IE 8.0或以上版本、 FireFox最新版本和Chrome最新版本;
- 4.管理主机已连接到AP所在局域网,且IP地址已设为192.168.1.X,X为2~252中任意整数,子网掩码为255.255.255.0;
- 为保证能更好地体验Web界面显示效果,建议将显示器的分辨 率调整到1024×768或以上像素。

### 4.2 登录FAT AP管理界面

当AP工作在FAT AP模式时, AP支持Web界面管理, 用户可以登录AP的Web管理界面进行功能设置。具体登录步骤如下:

 打开浏览器(以IE浏览器为例),在地址栏中输入AP默认管理 地址http://192.168.1.254,回车;

🔊 http://192.168.1.254/ 🗸 🗸

图4-1 输入管理地址

2. 首次登录需要自定义用户名和密码,如下图所示,密码长度不得少于6位(包括英文字母、数字和符号的组合);

| TP-LINK <sup>®</sup>                                      |
|-----------------------------------------------------------|
| 设置用户名:                                                    |
| 设置密码:                                                     |
| 确认密码:                                                     |
| 注意: 确定提交前请记住并妥善保管用户名和密码。如遗忘, 只能恢复出厂设置, 重新设置设备的所有参数。<br>确定 |
|                                                           |

**图4-2** 首次登录

 经过上述步骤即可成功登录FAT AP管理界面首页。点击主页 上方的主菜单栏即可进行相应功能的配置。

|        |                                                                     |                                                                                  |       |      |                                |                               | 1  | 技术支持    | 過出臺來 |
|--------|---------------------------------------------------------------------|----------------------------------------------------------------------------------|-------|------|--------------------------------|-------------------------------|----|---------|------|
| •      |                                                                     |                                                                                  |       |      |                                |                               |    |         |      |
| 首页     | 页 无线                                                                | 安全                                                                               | 系統    | č    | _                              | _                             | _  | _       | _    |
| 2010 ( |                                                                     |                                                                                  |       | 无线参数 |                                |                               |    |         |      |
| 无线服务   | 设备型号: TL-3<br>MAC地址: 00-4<br>FP地址: 192<br>当前系统时间: 201<br>系统运行时间: 4天 | AP453C-PoE v1.0<br>3A-EB-13-19-93<br>.168.1.250<br>4-01-05 01:50:29<br>.01:50:30 |       |      | 无线模式的<br>频段带宽。<br>信道<br>WDS状态: | 802.11b/gh<br>自动<br>12<br>未赢用 |    |         |      |
| 序号     | 无线网络名称                                                              | 网络类型                                                                             | 无线密码  | 无线囊  | 户编教員 状                         | ō                             | 设置 |         |      |
| 1      | TP-LINK_2.4G_131993                                                 | 访喜网络                                                                             |       | 0    | 8                              | Ą                             | 0  |         |      |
| 无线客户   | 嘣                                                                   |                                                                                  |       |      |                                |                               |    |         |      |
| 席号     | MAC地址                                                               |                                                                                  | 接入的无线 | 网络   | 扱入时间                           |                               |    |         |      |
| 春户     | 的法为空                                                                |                                                                                  |       |      |                                |                               |    |         |      |
|        |                                                                     |                                                                                  |       |      |                                |                               |    | - 49(6) |      |

图4-3 FAT AP管理界面首页

▶ **说明**:如需了解FAT AP模式功能配置详细说明,请参考相应AP产品用户 手册。用户手册可到如下网址下载:http://service.tp-link.com.cn。

# 4.3 登录AC管理界面

当AP工作在FIT AP模式时, AP自身不支持Web界面管理, 必须 与TP-LINK无线控制器(AC)产品一起使用, 由无线控制器管理 AP。此时, 需登录无线控制器的管理界面进行功能设置。具体登录步骤请参考相应AC产品说明书。

# ■ 硬件规格

| 产品型号   | TL-AP453C-PoE                                                           |
|--------|-------------------------------------------------------------------------|
| 安装方式   | 吸顶/壁挂安装                                                                 |
| 尺寸     | 135mm×131mm×31mm                                                        |
| 无线网络标准 | IEEE 802.11b/g/n                                                        |
| 无线工作频段 | 2.4GHz-2.483GHz(中国)                                                     |
| 最高无线速率 | 450Mbps                                                                 |
| 天线     | 内置天线,基础增益3dBi                                                           |
| 端口     | 1个10/100M RJ45接口                                                        |
| 指示灯    | 1个系统指示灯                                                                 |
| 按钮     | 1个RESET按钮,1个FIT/FAT模式切换拨动开关                                             |
| 供电方式   | IEEE 802.3af/at标准PoE供电                                                  |
| 使用环境   | 工作温度: 0℃~40℃; 工作湿度: 10%~90%RH 不凝结<br>存储温度: -40℃~70℃; 存储湿度: 5%~90%RH 不凝结 |

# ■ 软件规格

### FAT AP模式:

| 产品型号 |                         | 号         | TL-AP453C-PoE             |  |  |
|------|-------------------------|-----------|---------------------------|--|--|
|      | SSID广播                  |           | 支持                        |  |  |
|      | SSID数量                  |           | 4个,支持中文SSID               |  |  |
|      | 网络                      | 各类型       | 访客网络、员工网络                 |  |  |
|      | Ŧ                       | 无线加密      | WPA、WPA2、WPA-PSK、WPA2-PSK |  |  |
|      | 光线                      | 用户隔离      | 无线网络间隔离、无线网络内部隔离          |  |  |
| 无    | 安                       | 无线MAC地址过滤 | 支持,最大条目数50                |  |  |
| 线    | 全                       | VLAN设置    | 支持SSID和Tag VLAN绑定         |  |  |
| 功    | 信道                      | 首         | 支持自动调节与手动设定               |  |  |
| 刖上   | 发射功率设置                  |           | 支持1dBm线性调节                |  |  |
|      | 禁止弱信号客户端接入<br>和踢除弱信号客户端 |           | 支持                        |  |  |
|      | 无约                      | 线客户端数量限制  | 支持                        |  |  |
|      | WDS功能                   |           | 支持                        |  |  |
|      | Qo                      | S         | WMM                       |  |  |
| 最;   | 大可                      | 关联客户端数量   | 50                        |  |  |
|      | 设备                      | 备管理       | 中文Web管理                   |  |  |
|      | 系约                      | 充日志       | 支持                        |  |  |
| 系    | 西2                      | 恢复出厂设置    | 支持                        |  |  |
| 统    | 置                       | 备份配置      | 支持                        |  |  |
| 管    | 管                       | 导入配置      | 支持                        |  |  |
| 埋    | 埋                       | 设备重启      | 支持                        |  |  |
|      | 软的                      | 牛升级       | 支持                        |  |  |
|      | Ping看门狗                 |           | 支持                        |  |  |

### FIT AP模式:

此模式下AP自身不支持软件管理功能。

19 ■ 技术参数规格

### 声明

Copyright<sup>©</sup> 2015 普联技术有限公司 版权所有,保留所有权利

未经普联技术有限公司明确书面许可,任何单位或个人不得擅自仿制、 复制、誊抄或转译本手册部分或全部内容,且不得以营利为目的进行任 何方式(电子、影印、录制等)的传播。

**TP-LINK**<sup>®</sup>为普联技术有限公司注册商标。本手册提及的 所有商标,由各自所有人拥有。本手册所提到的产品规格和资讯仅供参 考,如有内容更新,恕不另行通知。除非有特殊约定,本手册仅作为使 用指导,所作陈述均不构成任何形式的担保。

#### 联系方式

公司网址: http://www.tp-link.com.cn

技术支持热线:400-8863-400

技术支持E-mail: smb@tp-link.com.cn

公司地址:深圳市南山区深南路科技园工业厂房24栋南段1层、 3-5层、28栋北段1-4层

### 相关文档

除本安装手册外,TP-LINK官方网站还提供该产品用户手册。 如需获取最新产品资料,请登录http://service.tp-link.com.cn。

| 文档   | 用途                 |
|------|--------------------|
| 安装手册 | 介绍产品的安装过程、启动以及规格参数 |
| 用户手册 | 介绍产品的各个功能应用        |

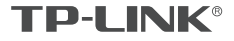

普联技术有限公司 TP-LINK TECHNOLOGIES CO., LTD. 7103501639 REV1.0.1